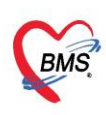

บริษัท บางกอก เมติคอล ซอฟต์แวร์ จำกัด (สำนักงานใหญ่) เลขที่ 2 ขั้น 2 ช.สุขสวัสดิ์ 33 แขวง/เขต ราษฎร์บูรณะ กรุงเทพมหานคร โทรศัพท์ 0-2427-9991 โทรสาร 0-2873-0292 เลขที่ประจำตัวผู้เสียภาษี 0105548152334

# <u>คู่มือฉบับย่อ การใช้งานระบบตรวจสอบสิทธิประกันชีวิต(I-Claim) สำหรับ HOSxP</u>

## ขั้นตอนการยกเลิกการเคลม (กรณีที่ต้องการยกเลิกใช้สิทธิหลังจากที่ส่งยอดเคลมและมีการอนุมัติแล้ว)

### 1.การเข้าใช้งานห้องการเงิน

1.1 คลิ๊กที่ระบบ Finance

### 1.2 คลิ๊กเมนู Finance Entry เพื่อเข้าหน้าจอการใช้งานหลักของการเงิน

| BMS    | 0 0 • DoctorWorkBenchQueueForm - BMS-HOSxP XE 4.0 : 4 |        |      |     |           |          |     |           |          |          |           |       |        |          |          |       |          |        |         |         |          |      |
|--------|-------------------------------------------------------|--------|------|-----|-----------|----------|-----|-----------|----------|----------|-----------|-------|--------|----------|----------|-------|----------|--------|---------|---------|----------|------|
| V      | Арр                                                   | licati | OPD  | Reg | Refer Reg | โกชนาการ | PCU | Psychiati | Forensic | Physic R | IPD Regi: | Nurse | Doctor | Home Isi | Dental E | R EMS | Dispensa | Pharma | Finance | trecher | Laborato | Patł |
| 1      | 2                                                     | -      | ŧ.   |     | ٠         |          |     |           |          |          |           |       |        |          |          |       |          |        | 1       | 5       |          |      |
| Financ | ce /                                                  | -      | ยนส่ |     | QR        | Bill     |     |           |          |          |           |       |        |          |          |       |          |        | _       |         |          |      |
| Entry  |                                                       | 2]     |      |     | Payment   | Book     |     |           |          |          |           |       |        |          |          |       |          |        |         |         |          |      |
| Financ | ce                                                    | rin    | ance |     | Finance   | Finance  |     |           |          |          |           |       |        |          |          |       |          |        |         |         |          |      |

### 1.3 ดึงรายชื่อผู้ป่วยขึ้นมาเพื่อจะให้บริการ

### 1.4 กดปุ่มเคลมประกัน

| รายชื่อผู้ป่วยรอดรวจ <mark>⊚⊚⊺asi≂</mark> วันที่ 10/3                                        | 11/2565 💟                   | S Auto refresh 🖪 Benu                                                                                                    |
|----------------------------------------------------------------------------------------------|-----------------------------|----------------------------------------------------------------------------------------------------|
| ได้คลากเปลี่ยน ก็ตารร Test<br>ทั้งหา<br>HN 000000004 😥 0 🌊 ได้เ                              | 🕈 รายชื่อผู้ป่วยที่ครวจแล้ว | 近山前山にあったかい「月」 Andersken (F2) 「いたいちゃく 「日本 Control State (F4) EMR (F5) (Andersken (F6) Cost Task ・ いたいかっ (F7) 「Congreditional Andersken (F6) Andersken (F6) Cost Task ・ いたいかっ (F7) 「Congreditional Andersken (F6) Andersken (F6) Cost Task ・ いたいかっ (F7) 「Congreditional Andersken (F6) Andersken (F6) Cost Task ・ いたいかっ (F7) 「Congreditional Andersken (F6) Andersken (F6) Cost Task ・ いたいかっ (F7) 「Congreditional Andersken (F6) Andersken (F6) Cost Task ・ いたいかっ (F7) 「Congreditional Andersken (F6) Cost Task ・ いたいかっ (F7) 「Congreditional Andersken (F7) 「Congreditional Andersken (F6) 「Congreditional Andersken (F7) 「Congreditional Andersken (F7) 「Congreditional Andersken (F7) 「Congreditional Andersken (F7) 「Congreditional Andersken (F7) 「Congreditional Andersken (F7) 「Congreditional Andersken (F7) 「Congreditional Andersken (F7) 「Congreditional Andersken (F7) 「Congr |
| ุ แสดงออหาะผู้ที่ได้รับดีวย่อยมั่ว แสดงออหาะผู้<br>ผู้รอด้วดรวง<br>อังกับ กิรรับแล้ม HN 3128 | 🧟 inennementit [1]          | เป็นของ<br>ที่กำเห็นก็ (พื่นการแอก ชั่น ขามแลงกูล ( เหติยของ)<br>วินนโต 18/1/2540 อัตร (25 ปี 9 เกี่ยน 23 วิน หนู่เมือด A Pth - มีตร ชชช. 0999991597575<br>มาชัก PMH โชกประราศวิว โรงเรือง<br>ค.ศ. 5<br>ค.ศ. 5<br>8<br>8<br>8<br>8<br>8<br>8<br>8<br>8<br>8<br>8<br>8<br>8<br>8<br>8<br>8<br>8<br>8<br>8<br>8                                                                                                    |
|                                                                                              |                             | HN         000000000         โทงสังหภ์         มีอูชื่อ 08777777         อิ.         อิ.         พกระทางก           ข้าหลอทที่         999         หมู่ที่         เผม         ได้ประการสอง กังที่เรื่องการสองการส<br>การสองการสองการสองการสองการสองการสองการสองการสองการสองการสองการสองการสองการสองการสองการสองการสองการส<br>การสองการสองการสองการสองการสองการสองการสองการสองการสองการสองการสองการสองการสองการสองการสองการสองการสองการสองการส<br>การสองการสองการสองการสองการสองการสองการสองการสองการสองการสองการสองการสองการสองการสองการสองการสองการสองการสองการส<br>การสองการสองการสองการสองการสองการสองการสองการสองการสองการสองการสองการสองการสองการสองการสองการสองการสองการสองการส<br>การสองการสองการสองการสองการสองการสองการสองการสองการสองการสองการสองการสองการสองการสองการสองการสองการส<br>การสองการสองการสองการสองการสองก                                                                                                    |

### 2.วิธีการยกเลิกการเคลม

2.1 คลิกขวาที่กรมธรรม์ที่ส่งเคลม เลือก เปลี่ยนแปลงยอด หรือยกเลิกเคลม(Z)

| 🚸 HOSxPiClaimINETSer                                                | b HOskPiClaimINETServiceOpdDischargeEntryForm 65.11.03.001 – 🖻 🗙                                           |                                                                                                    |                                                                                         |                    |                          |                         |  |  |  |  |  |
|---------------------------------------------------------------------|----------------------------------------------------------------------------------------------------|----------------------------------------------------------------------------------------------------|-----------------------------------------------------------------------------------------|--------------------|--------------------------|-------------------------|--|--|--|--|--|
| ส่งแจ้ง Claim ประเ                                                  | กัน                                                                                                    |                                                                                                    |                                                                                         |                    |                          | Task -                  |  |  |  |  |  |
| HN 6103165<br>© อุบัติเหตุจากมอ<br>รหัสเคลมต่อเนื่อง<br>ข้อวินิจฉัย | รื่อ-สกุล Miss.รูปัต7 าหสอบ<br>เดอร์ไซด์ 💽 เป็นการเคลเต่องนี้อง 💽 การเร็บป่วยครั้งนี้มีชาวัยงกับแอล<br>วัน | CID 0480000004240<br>อออด์ 💽 การจับป่วยหรั่งนี้ป่ยวย้องกับยาสพศัต<br>วลามโดรหตุ -                  | <ul> <li>ครวรสอบอกสาร</li> <li>ส่งขอรมคลม</li> <li>สำรักษาปัฐมัน ประกันธีวิท</li> </ul> | 🛃 ห้าวแงินไปใช้    | 🎯 เอกสารให้ความอินขอม SC |                         |  |  |  |  |  |
| ข้อมูลกรมธรรม์                                                      |                                                                                                    | RTF un SIMB                                                                                        |                                                                                         |                    |                          |                         |  |  |  |  |  |
| Drag a column nead                                                  | ernere to group by that column<br>เสลอบประวัติ รหัสอนุมัติ จำนวนงินที่ Approve ทั้งหมะ ร้                  |                                                                                                    |                                                                                         | ข้อมูลผู้ป่วย      |                          |                         |  |  |  |  |  |
| 65                                                                  | 2211000021 1.000.00<br>มีมีบนฟลมออ หรือมกษักเคลม(Z)                                                        | HN : 6103165 ชื่อ : Miss.ภูเ                                                                       | ก็ต <b>7</b> ทดสอบ CID : 0480000004                                                     | 240                |                          | =                       |  |  |  |  |  |
| 0                                                                   | <ul> <li>คลิกขวาที่กรมธรรม์ที่ส่งเร</li> </ul>                                                             | <mark>   </mark> ความดันโลหิต : <b>88/128_ที</b> พจ<br>าลม เลือก เปลี่ยนแปลงยอด หรื <sub>้</sub> : | <u>เร<b>:88</b> O2Sat:</u> RR : <b>20</b> อุณหภูม์<br>อยกเลิกเคลม(Z)                    | ນໍ : <b>37</b>     |                          |                         |  |  |  |  |  |
| <b>⊖</b>                                                            | · 1                                                                                                    | แพทย์:น.ส.ส้มโอทดสอบเล                                                                             | พขใบประกอบวิชาชีพแพทย์ : ว <b>9999</b> 9                                                | )                  |                          |                         |  |  |  |  |  |
| สาเหตุการทรวจสอบสิทธิไ                                              | ม่สำเร็จ/ประวัติการรักษาจากประกัน                                                                          | ข้อวินิจฉัยโรค : acute appendicitis                                                                |                                                                                         |                    |                          |                         |  |  |  |  |  |
|                                                                     |                                                                                                    | อาการสำคัญ ที่มา รพ. : ปวดทัฮ                                                                      | 30                                                                                      |                    |                          |                         |  |  |  |  |  |
|                                                                     |                                                                                                    | ICD9:-                                                                                             |                                                                                         |                    |                          |                         |  |  |  |  |  |
|                                                                     |                                                                                                    |                                                                                                    | ข้เ                                                                                     | อมูลการวินิจฉัยโรค |                          |                         |  |  |  |  |  |
|                                                                     |                                                                                                    | ลำดับ รหัสวินิจฉัยโรค                                                                              | ชื่อ                                                                                    | อข้อวินิจฉัยโรค    |                          | ชนิดของข้อวินิจฉัยโรค 🚽 |  |  |  |  |  |
|                                                                     |                                                                                                    | Response } }                                                                                       | ]                                                                                       |                    |                          | ^<br>•                  |  |  |  |  |  |
|                                                                     |                                                                                                    |                                                                                                    |                                                                                         |                    |                          | 🗙 ปิด                   |  |  |  |  |  |

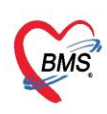

บริษัท บางกอก เมติคอล ซอฟต์แวร์ จำกัด (สำนักงานใหญ่) เลขที่ 2 ชั้น 2 ซ.สุขสวัสดิ์ 33 แขวง/เขต ราษฎร์บูรณะ กรุงเทพมหานคร โทรศัพท์ 0-2427-9991 โทรสาร 0-2873-0292 เลขที่ประจำตัวผู้เสียภาษี 0105548152334

### 2.2 เลือกเหตุผลและประเภทการยกเลิก

#### 2.3 กดปุ่มตกลง

| 🖢 HOSkP/ClaimINETServiceOpdDischargeEntryForm 65.11.03.001 – 🖻 🗴                                                                                                  |                                                                                                    |                                           |                                     |                                                                                                    |                                                                                                    |                                                                                    |                                                              |                                                                            |   |        |
|----------------------------------------------------------------------------------------------------|----------------------------------------------------------------------------------------------------|-------------------------------------------|-------------------------------------|----------------------------------------------------------------------------------------------------|----------------------------------------------------------------------------------------------------|------------------------------------------------------------------------------------|--------------------------------------------------------------|----------------------------------------------------------------------------|---|--------|
| ส่งแจ้ง Claim ประ                                                                                                    | กัน                                                                                                    |                                           |                                     |                                                                                                    |                                                                                                    |                                                                                    |                                                              |                                                                            |   | Task - |
| HN 6103165 ชื่อ-สกุล Miss ภูมัคว าหสอบ<br>© อุบัติเหตุจากมอเตอร์โซด์ ( เป็นการเคลมต่อเนื่อง ( การเร็บป้อยครั้งนี้ป่อวข้องโบ<br>จารัสเคลมต่อเนื่อง<br>ชื่อวินิจฉัย |                                                                                                    |                                           |                                     | โบแอลกอฮอล์ 🔲 ก<br>วันเวลาเกิดเหตุ                                                                                                    | CID 0480000004240<br>กรลับป่วยครั้งนี้เกี่ยวข้องกับยาเสพติด<br>-                                                                                                    |                                                                                    |                                                              |                                                                            |   |        |
| ข้อมูลกรมธรรม์<br>Drag a column head                                                                                                    | ler here to grou                                                                                                    | p by that colu                            | imn                                 | HOSXPiC                                                                                                    | laimINETServiceCancelClaimFor                                                                                                    | m                                                                                  |                                                              | - = x                                                                      |   |        |
| หมะรรม์ ยกเล็กเคลม คร<br>164<br>65                                                                                                    | <ul> <li>R R52sHummer</li> <li>R R52sHummer</li> <li>R R52</li></ul> | หัสอนูม์คื<br>211000021<br>รักษาจากประกัน | ้จำนวนเงิมที่ Approve ทั้ง<br>1,000 | <sub>100</sub> เหตุผลเปล้<br>(10 เหตุผลโมา<br>ด กรณี<br>ด คณีส<br>ด คณีส<br>มีระบทหา<br>(2)<br>(2)<br>(3) ครับเรา<br>(3) ครับเรา<br>(4) ครับเรา<br>(4) ครับเรา<br>(5) ครับเรา<br>(5) ค | ໂບນແປລະນວດ หรือบกเลิก<br>ກາຍຫລັດກາະໄຮ້ສາະອິ<br>Admit ຄົດ (ກະນີຂັນຍາ OPD ແດ້ວແຕ່<br>ເອດກາດລະ (ກັບD/Coleo ກັນ)<br>ວາກສອດສາ<br>ເຄືອດເກທາຊາດລະບຽກ<br>ເລືອດເທດຊາດ ເລືອດ<br>ເລືອດເທດຊາດ ເວັດ ເວັດ ເວັດ ເວັດ ເວັດ ເວັດ ເວັດ ເວັ | เคลม<br>เชู้บ้ระอาการไม่ดีขึ้น และด้อง<br>ยกเลิกเพื่อแก้ไขการเคลม<br>ะเภทการยกเลิก | <ul> <li>งงาสาร์อง</li> <li>Other</li> <li>Defend</li> </ul> | nReserve แต่ไม่ไร้สิทธิ์<br>กกลง III ปีด<br>กดปุ่มตกลง P<br>ข้อวินิจฉัยโรค |   | ะ      |
|                                                                                                    |                                                                                                    |                                           |                                     | Respo                                                                                                    | nse<br>}<br>}                                                                                                    | ]                                                                                  |                                                              |                                                                            |   | <br>₽  |
|                                                                                                    |                                                                                                    |                                           |                                     |                                                                                                    |                                                                                                    |                                                                                    |                                                              |                                                                            | N | 🗙 ปีค  |